## how to: REGISTER TO PAY ONLINE OR VIEW YOUR BILL ONLINE

## Step 1.

On your first visit, click on "Register Now." On future visits, you can log in with your credentials with the fields to the left.

| EASE LOG IN      |                                                                                  |
|------------------|----------------------------------------------------------------------------------|
|                  | CREATE AN ACCOUNT                                                                |
| Email Address    | REGISTER NOW QUICK PAY                                                           |
| Password         | By registering for our payment service, you can:                                 |
| assword          | Pay by checking/savings/credit card     A convenience for based on the amount of |
| LOG IN           | or your payment applies and will be displayed prior to submitting the payment.   |
| Forgot password? | Make payments in 3, quick steps                                                  |
|                  | <ul> <li>View electronic payment history</li> </ul>                              |
|                  | View eBills                                                                      |
|                  | <ul> <li>View balance due</li> </ul>                                             |
|                  | <ul> <li>Manage multiple billing accounts</li> </ul>                             |
|                  | <ul> <li>Set up Auto-Pay, recurring payments</li> </ul>                          |
|                  | <ul> <li>Save payment methods</li> </ul>                                         |

## Step 2.

Enter your last name & customer ID and click "Search." Click "Register and make a payment" from the results that populate below.

| Please locat                               | e your accoun | t                                                                                                    |                                           | Welcome                                                                                                    |
|--------------------------------------------|---------------|----------------------------------------------------------------------------------------------------|-------------------------------------------|----------------------------------------------------------------------------------------------------|
| Required response                          | е             |                                                                                                    |                                           | Fill out the form on the left and click                                                                                                |
| First Names<br>*Last Name:<br>*Customer II | s:<br>D:      |                                                                                                    | Doe                                       | What can you do here? Pay by checking/savings/cred A convenience fee based or of your payment applies an displayed prior to submitting |
| OR "Customer ID: "Business Name:           |               | payment.<br>Set up Auto-Pay<br>View your bills<br>Opt out of paper bills<br>View payment history<br>Print receipts<br>Change your payment profile |                                           |                                                                                                    |
|                                            |               |                                                                                                    | SEARON                                    | Need help?                                                                                                    |
| Customer ID                                | Name          | State                                                                                                    | Zip                                       | If you can't find your account, please                                                                                                 |
| 123467                                     | JOHN DOE      | WI                                                                                                    | 12345 Register and make a payment Payment | ne-time Insurance Company A at 6089999999<br>ent provide your account information.                                                     |
| Customers                                  | Found         |                                                                                                    |                                           | If you would prefer to pay by our auto<br>system, call 111111111.                                                                      |
|                                            |               |                                                                                                    |                                           | If you are experiencing difficulty with                                                                                                |

## Step 3.

Fill out the requested info and click "Save." Congrats! You're now registered to make a payment or view your bills online.

| WELCOME TO OUR SECURE                              | E PAYMENT PORTAL.                  |
|----------------------------------------------------|------------------------------------|
| INSURANCE COMPANY A                                |                                    |
|                                                    |                                    |
| Email Address                                      | Confirm Email Address              |
| jdoe@gmail.com                                     | jdoe@gmail.com                     |
| Password                                           | Confirm Password                   |
|                                                    |                                    |
| Note: Your password must be between 7 and 20 chara | acters                             |
| Secret Question                                    | Your Answer                        |
| What was your first pet's name?                    | Fido                               |
| By selecting Save yo                               | ou agree to our Terms & Conditions |
| By sciebling ouve, ye                              | a agree to our remit a contatione. |
| CANCEL                                             | SAVE                               |
|                                                    |                                    |

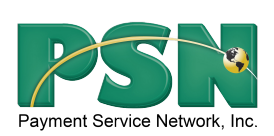

Note - If you have any questions on registering or viewing your bills online, please call PSN at 866-917-7368. If you have questions regarding the amount of your bill or your account number, please contact your utility office directly.